# FleaFax 取扱説明書 v1.0

## はじめに

FleaFaxは、電話回線やFAX機を実際に用意する手間なく、ブラウザとメールだけで 利用できる手軽なインターネットFAXサービスです。オフィスはもちろん、在宅 ワークや外出先でも、いつでもどこでもファックスの送受信が可能です。ご契約い ただいた時点で、専用の050-FAX番号と、受信用のメールアドレスが発行され、 FAXの受信と、受信したFAXをPDF化したファイルの転送が開始されます。

### 主な特徴

- 手軽さ
  - インターネット回線があれば、パソコン、スマホ、タブレットなど、
     お使いのデバイスからブラウザとメールを使って、いつでもどこでも
     FAXの送受信が可能です。
- 簡単操作
  - ログインするだけですぐに利用でき、面倒な機器登録は不要です。
- マルチデバイス対応
  - 1つの契約で複数のデバイスから利用可能です。
- 柔軟な送信
  - PDFファイルをブラウザからアップロードし、相手先の電話番号を指 定するだけで簡単に送信できます。
- 送信料金
  - 050番号を利用するので、国内一般加入電話への送信料は全国一律3分 16円(税込)と通信費もお得です。FleaFax相手に送る場合は、送信 料金も無料です。
- 受信は無料
  - FAXを受信した時はメールでお知らせします。インターネットに接続したデバイスからFAXの内容確認・ダウンロードができます。PDFを閲覧できるノートパソコンやスマートフォンであれば、外出先でもすぐにFAXの内容を確認いただけます。また、内容を確認した後はデータで管理できますので、整理や保存が簡単です。受信したFAXは、指定したメールアドレスに自動で送信され、受信料は基本料金に含まれているため、追加料金を気にする必要がありません。

メリット

- 場所を選ばない
  - オフィスだけでなく、外出先や自宅など、インターネットに接続できる場所であればどこでもFAX作業ができます。
- コスト削減
  - FAX機や電話回線などの初期費用や維持費が不要となり、コストを削 減できます。
- ペーパーレス化

   紙のFAXを電子化することで、紙の使用量を減らし、環境に貢献できます。
- 効率化
  - 受信したFAXをメールで確認できるため、迅速な対応が可能になります。

#### ご注意事項

※以下の電話番号は対象外で、FAXを送ることはできません。

- 事業者識別番号(0033などから始まる番号)
- 国際電話番号
- #から始まる番号
- 0120/0570/0990などから始まる番号
- 010/020から始まる番号

# 目次

| はじめに           | 1  |
|----------------|----|
| 主な特徴           | 1  |
| メリット           | 1  |
| ご注意事項          | 2  |
| 送信方法           | 4  |
| メールソフトを使う場合    | 4  |
| ブラウザを使う場合      | 7  |
| FAX送信時の用紙方向    | 9  |
| 受信方法           | 10 |
| FAXの受信         | 10 |
| エラーコード         | 12 |
| FAX送受信時のエラーコード | 12 |
| PDF横縦変換について    | 12 |
| ご利用料金とお支払い     | 13 |
| ご利用料金          | 13 |
| ご利用料金のお支払について  | 13 |
| クレジットカードの更新方法  | 14 |

### 送信方法

FAXを送信するには、メールソフトを使う方法と、ブラウザから行う方法があります。

### メールソフトを使う場合

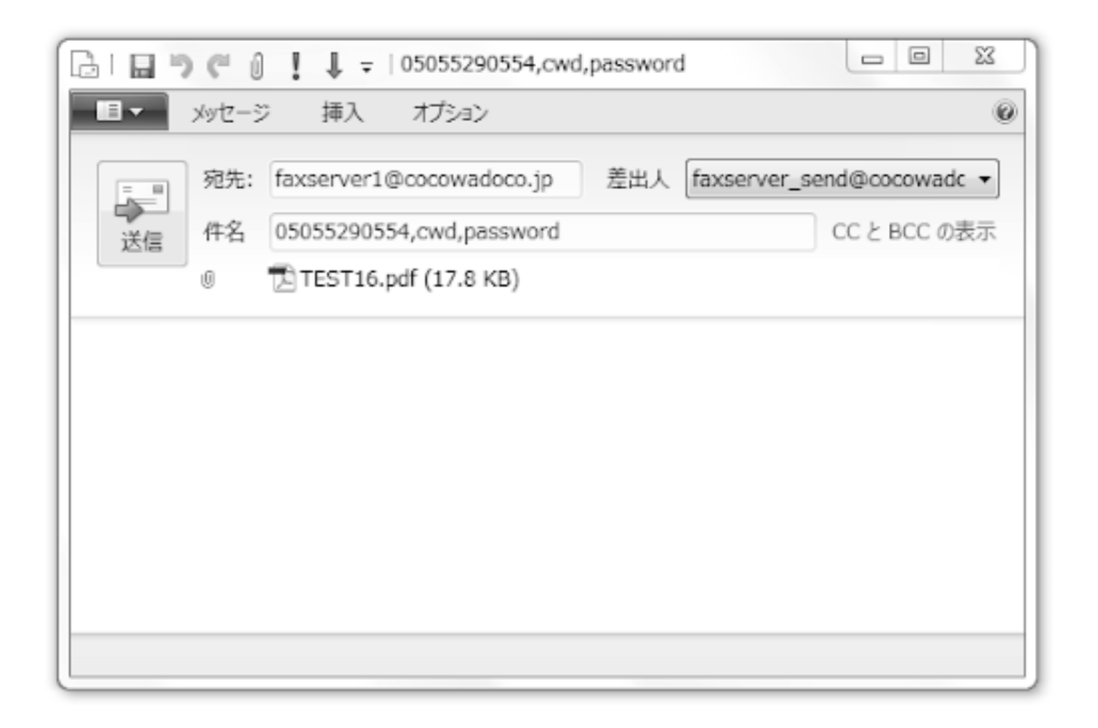

① 宛先にはfaxtest@covia.co.jpを指定します。

② 件名に送信先FAX番号,ユーザID,パスワードを記載します。(ハイフンは不要です)

-例-0311111111,coviaf01,パスワード

③ FAXイメージをメール添付します。 送信可能なFAXイメージはtifまたはpdfです。(\*1) 本文に記載いただいた内容は、送られませんので、ご注意下さい。

| 0   <b>0 × 0</b> =                                 | FAX送信(送信成功) - 日本語 (自動選択)                                     |                  |
|----------------------------------------------------|--------------------------------------------------------------|------------------|
| ■ メッセージ                                            |                                                              | 0                |
| FAX送信(送付<br>faxserver (faxserv<br>宛先: faxserver_se | 信成功)<br>/er@cocowadoco.co.jp) アドレス帳に追加<br>end@cocowadoco.jp; | 2011/06/09 15:49 |
| 株式会社COCO-W<br>送信通知                                 | A-DOCO様                                                      | *                |
| 送信先電話番号                                            | 05055290560                                                  |                  |
| 送信元電話番号                                            | 05055290556                                                  |                  |
| 結果                                                 | 送信成功                                                         |                  |
| 日時                                                 | 2011/06/09 15:47:31                                          |                  |
| 添付ファイル名                                            | 20110609154650pdf                                            |                  |
| ページ数                                               | 1                                                            |                  |
| 送信イメージ                                             | ファイルを開く                                                      |                  |
| 管理コード<br>ffcedaOd-9b33-41c                         | :2-9ce7-ffe80afef2e4.snd                                     | -                |

送信結果は、HTML形式のメールにて送付されます。

メール本文には

送信先FAX番号

送信元FAX番号

結果(送信結果)

日時

添付ファイル名(FAX送信時にメールに添付されていたファイルの名前)

ページ数

送信イメージ

管理コード

が記載されています。

送信イメージ横の"ファイルを開く"をクリックすると実際にFAX送信で使用されたtif イメージを見ることが出来ます。 (\*2)

\*1...tifはA4縦のサイズである必要があります。pdfの変換プログラムによっては対応しない場合があります。

添付できるファイルは1つだけです。複数添付した場合はどれか1つだけが送信されます。

\*2...添付ファイル変換に失敗した場合などは"ファイルを開く"はメール本文にありません。

### ブラウザを使う場合

以下の管理サイトにアクセスし、IDとパスワードでログインします。

https://flservice.covia.jp/fleafax/

| Ы                | FleaFAXログイン画面                 |              | ×    |
|------------------|-------------------------------|--------------|------|
| 半                | FleaFAXログインID<br>FleaFAXパスワード | 320070000    |      |
|                  |                               | 1            |      |
| 《ア<br>E指<br>《FAX | 送信先が話中だった場合、30秒間際で3           | 回再試行します。それでも | ログイン |

FAX送信を行うには、以下のページに、送信FAX番号、送信PDFファイル登録、送信結果受信メールアドレスを登録し、「送信」ボタンを押すことで、送信します。

| COVIA NETWORKS                                                                                                    |           |
|----------------------------------------------------------------------------------------------------|-----------|
|                                                                                                    |           |
| Flea Service is the best solution for Global Commu                                                                                                    | inication |
|                                                                                                    | ログアウト     |
| ■ 送信先FAX番号・送信PDFファイルを登録してください。                                                                                                    |           |
| 送信先FAX番号:<br>半角曲字で入力してくため、「-Jハイアンは、入力しないでくため、                                                                                                    |           |
| 送信PDFファイル登録: ファイルを離訳 選択されていません                                                                                                    |           |
| ファイル名:                                                                                                    |           |
| アップロードファイルを確認する。<br>※アップロードファイルは、5Mハイト以下のPDF形式ファイル磁張子:pdf<br>を指定してだれい。<br>※FAX通信を訪ね中だった場合、30秒簡異で3回算試行します。それでも<br>話中だった場合、通信を中止します。<br>※FAX通信中に通信先が切除を行うと、30秒簡異で3回真試行します。それでも<br>通信先が切除した場合、通信を中止します。 |           |
| 送信                                                                                                    |           |
| ※FAX送信時の用紙方向について                                                                                                    |           |
| 送信結果受信メールアドレス設定                                                                                                    |           |
| ● FAX受信メールアドレスを使用 ○ メールアドレス設定                                                                                                    |           |
| 半角英語学で入力してください。                                                                                                    |           |
| ■ FleaFAXアカウント情報                                                                                                    |           |
| アカウント情報表示                                                                                                    |           |
|                                                                                                    |           |
| Copyright 2011 Covia Networks, Inc. All rights reserved.                                                                                                    |           |

### FAX送信時の用紙方向

| 学信時の田純古                                   |                                                                                |                                                                                                    |
|-------------------------------------------|--------------------------------------------------------------------------------|----------------------------------------------------------------------------------------------------|
|                                           | <b>白</b><br>が基本となります。                                                          |                                                                                                    |
| よどの A4 横の pdf をそのまま近<br>0 度回転して横向きに作成した p | 送信すると受信側ではA4 縦で中央<br>dfを送信すれば受信側でその通り                                          | そ(上下余白)に印刷されます。<br>)出力されます。                                                                                                    |
| FAX                                       |                                                                                | FAX                                                                                                    |
| FAX                                       | FAX                                                                            | FAX                                                                                                    |
|                                           |                                                                                | ± +7 ≥ +17 II.                                                                                                    |
|                                           | PDF 送信時は A4 縦での送信が<br>などの A4 横の pdf をそのまま<br>0 度回転して横向きに作成した p<br>A4 タテ<br>FAX | PDF 送信時は A4 縦での送信が基本となります。         などの A4 横の pdf をそのまま送信すると受信側では A4 縦で中央         0 度回転して横向きに作成した pdf を送信すれば受信側でその通り         A4 タテ       A4 タテ (内容横向き)         FAX <ul> <li>FAX</li> <li>FAX</li> <li>FAX</li> <li>Y</li> <li>Y</li> <li>Y</li> </ul> |

### 受信方法

#### FAXの受信

お申込み時に割り当てた050-FAX番号宛に送られてきたFAXは、ご登録のメールアドレスにPDFファイルとして転送されます。FAX番号とメールアドレスは、サービス期間中は変更できません。メールアドレスの変更が必要な場合は、お手数ですが、弊社サポート窓口までご連絡ください。

FAX受信結果をHTML形式のメールにて登録頂きましたメールアドレスにお届けします。

メール本文には

- ・発信者FAX番号
- ・受信FAX番号
- ・結果
- ・日時
- ・ページ数
- ・受信イメージ
- ・管理コード

が記載されています。

受信イメージ横の"ファイルを開く"をクリックすると受信イメージを見ることが出 来ます。

受信イメージはpdfになっています。(\*3)

受信イメージを自分のパソコンに保存したい場合は、 "ファイルを開く"を右クリックして"対象をファイルに保存"を選択してください。

\*3...受信に失敗した場合などは"ファイルを開く"はメール本文に表示されません。

|                                | ▼  FAX受信(受信成功                | ) - 日本語 (自動選択)     |                  |
|--------------------------------|------------------------------|--------------------|------------------|
| <b>■</b> ×yvz-                 | -ジ                           |                    | 0                |
| FAX受信(<br>faxserver (faxs      | 受信成功)<br>server@cocowadoco.c | co.jp) アドレス帳に追加    | 2011/06/09 15:49 |
| 宛先: faxserver                  | _test22@cocowadoc            | o.jp;              |                  |
| 藤井 猛 様<br>受信通知                 |                              |                    | *                |
| 発信者番号                          | 05055290556                  |                    |                  |
| 受信電話番号                         | 05055290560                  |                    |                  |
| 結果                             | 受信成功                         |                    |                  |
| 日時                             | 2011/06/09 15:47:27          |                    |                  |
| ページ数                           | 1                            |                    |                  |
| 受信イメージ                         | ファイルを開く                      |                    |                  |
| <b>管理コード</b><br>d6910fee001c3b | 0702e61751c6550a2e           | a10.100.10.160.rcv | Ŧ                |

### エラーコード

### FAX送受信時のエラーコード

FAX送受信時にエラーが発生した際、メールに記載されるエラーコードは以下になります。

| No. | 事象                                                              | エラーコード |
|-----|-----------------------------------------------------------------|--------|
| 1   | FAX送信先が話中だった場合、30間隔で3回再試<br>行します。それでも話中だった場合、送信を中<br>止します。      | -999   |
| 2   | FAX送信中に送信先が切断を行うと30間隔で3回<br>再試行します。それでも送信先が切断した場<br>合、送信を中止します。 | -2     |
| 3   | 拡張子はtifだが中身はtifでない場合                                            | 41     |
| 4   | 応答後、FAX受信前に相手切断                                                 | 49     |
| 5   | 応答後、FAX受信中に相手切断                                                 | 37     |

### PDF横縦変換について

| 用紙サイズ | Word    | Excel   | ppt  |
|-------|---------|---------|------|
| A4    | 縦に変換される | 縦に変換される | 横のまま |
| B4    | 横のまま    | 横のまま    | 横のまま |
| B5    | 横のまま    | 横のまま    | 横のまま |

PDFがA4以外のサイズの場合、A4に縮小されて送信されます。

(tifの場合、変換なしで送信するので必ずA4縦である必要があります。)

FAX受信に関しても同様で、A4以外の用紙で送信されてもA4に縮小されます。

## ご利用料金とお支払い

### ご利用料金

| 初期設定費用                  | ¥1,480 |
|-------------------------|--------|
| 月額基本料金                  | ¥980   |
| 受信料金                    | ¥0     |
| 送信料金<br>※国内一般加入電話(全国一律) | ¥16/3分 |

### ご利用料金のお支払について

ご請求締日: 毎月末日

ご請求日 締日の翌月 15日(休業日の場合には、翌営業日)

\*弊社よりカード代行会社への請求となります。

備考※月額費に加えて、通信費がかかります。(国内固定電話:3分16円)

FleaFAXサービス管理ページ情報

管理ページ https://flservice.covia.jp/fleafax/

- ログインID
- パスワード

#### クレジットカードの更新方法

ご契約情報は下記のURLより変更が可能です。

■ご契約情報管理サイト

URL : https://flservice.covia.jp/light/register\_mod/

上記サイトへアクセスし、ログインしてください。

※ログインID/ログインパスワードは「FleaLineサービス管理ページ」と同様です。

「ご契約情報管理サイト」では下記のお申込み・変更が行えます。

・オプション追加:FleaLineサービスのオプションサービスを追加申し込みします。

・お客様情報:ご契約者様の情報を変更します。

・クレジットカード情報:クレジットカードの更新・変更します。

・お問合せ:ご不明点などをお問い合わせします。

・WEB管理ページ:FleaLineサービス管理ページへ移動します。